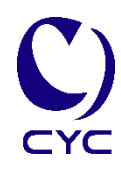

## IP 網路廣播 Web 板

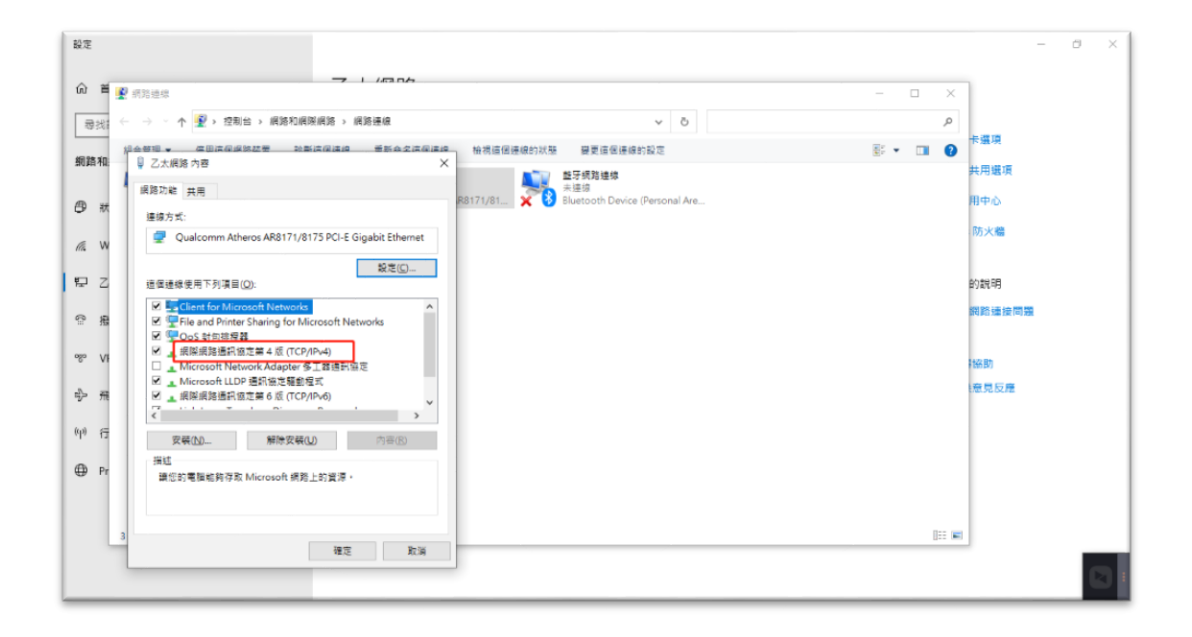

- 1.關閉防火牆(使用過程中要一直保持關閉),安裝四個軟體。
- 2.查詢電腦 IP 地址(可修改)

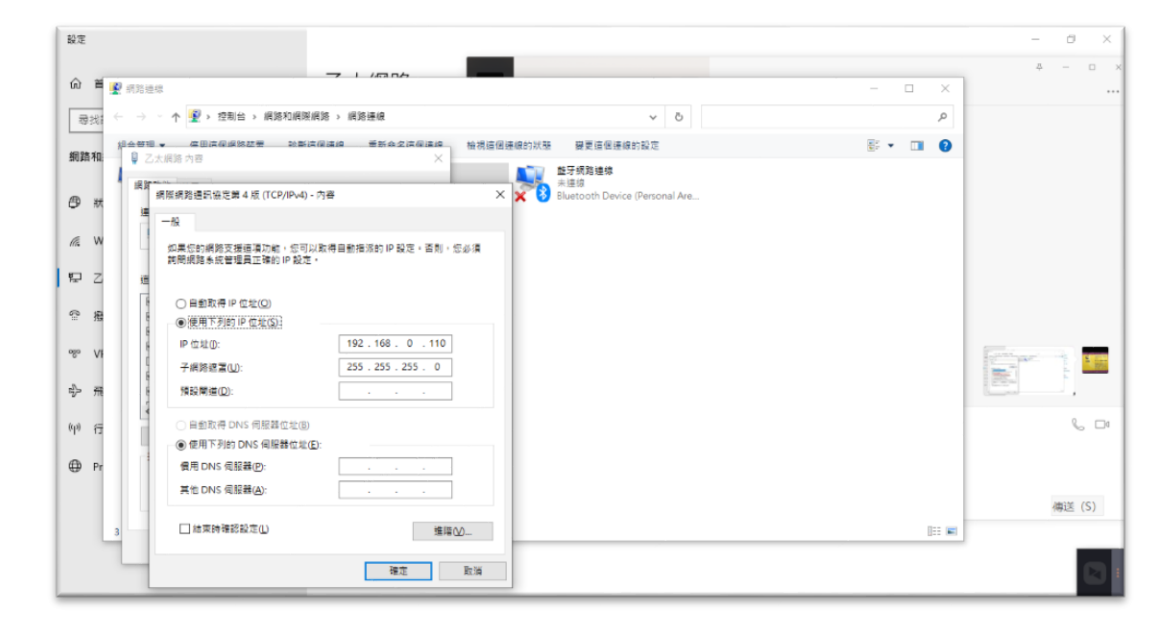

3.關閉右下角小齒輪服務,進入伺服器設定,修改邏輯伺服器和中繼伺服 器的 IP 地址為步驟 2 中的電腦 IP 地址並註冊

|                       | P                       | <u> </u>                    |                                                      | × 4 - 0             |
|-----------------------|-------------------------|-----------------------------|------------------------------------------------------|---------------------|
| NVR.3.50              | NURSE                   |                             | 2. 随种间间脉器 中間间脲器 定時任務伺服器 文本轉語音 系統 Android IOS<br>診動配置 |                     |
|                       |                         |                             | 遭触何影響ID: 218                                         | 00.41               |
| QuidSup               | 510                     |                             | 主邏輯伺服器19:                                            |                     |
|                       |                         | (29(6))                     | 邏輯伺服器IP位址: 192.168.0.110                             |                     |
|                       | Q                       | -100                        | 中继伺服器上線: 10                                          |                     |
| UNWER                 |                         | 100000000 Ad                | · 邏輯伺影發檔應端口: 51300                                   | 06.45               |
| -un-asses-            | _                       | 10000-03_ Alais             | 遷輯伺服器音頻端口: 51340                                     |                     |
| 5                     | 2                       |                             | · 運輸用何 認疑 唐 初始 []: 51330                             | E                   |
| 38                    | 1935-04                 | 1050010円 Auto<br>京田市 高 3015 | · 彌姆甸部設備会第二: 51310                                   |                     |
|                       |                         | _ 6                         | 中颱伺影器推送端口: 51320                                     |                     |
| -                     | 1                       |                             | 中繼伺疑疑應答端口: 41204                                     |                     |
| NUR AND               | 774100300<br>2620 ( 210 | Hanne (Seale                | 中繼伺服器音頻端口: 51207                                     |                     |
| 9                     |                         |                             | 數據庫何解錄IP位址: 192.168.3.114                            | % D                 |
| and the second second | AV-9610                 |                             | 數據庫伺服器端口:<br>3306                                    |                     |
|                       | 中文(0010                 |                             | 數據庫備份: ◎ 禁用 ○ 畝用                                     |                     |
| ī                     |                         |                             | 影態庫自動港份時間間隔: 5                                       | 傅送 (5)              |
| 00078                 | U-1700BISEN             | AVERSEAV MA                 | A1 4441 1                                            |                     |
|                       | aran fiz.               | 04                          | 述行動置                                                 |                     |
|                       | 大神道の                    | 1.立空市協会                     |                                                      | 20 0 回 40 点 上午 0850 |
| -                     | 11.3일 1표 후원             | 八天于木钗萼                      |                                                      | 2021/10/22          |

4.打開右下角小齒輪服務,瀏覽器中輸入 IP 地址 127.0.0.1:81 即可進入 Web 後台管理介面

登入帳號/密碼:admin/123146(登入介面可以掃描條碼下載手機 App)

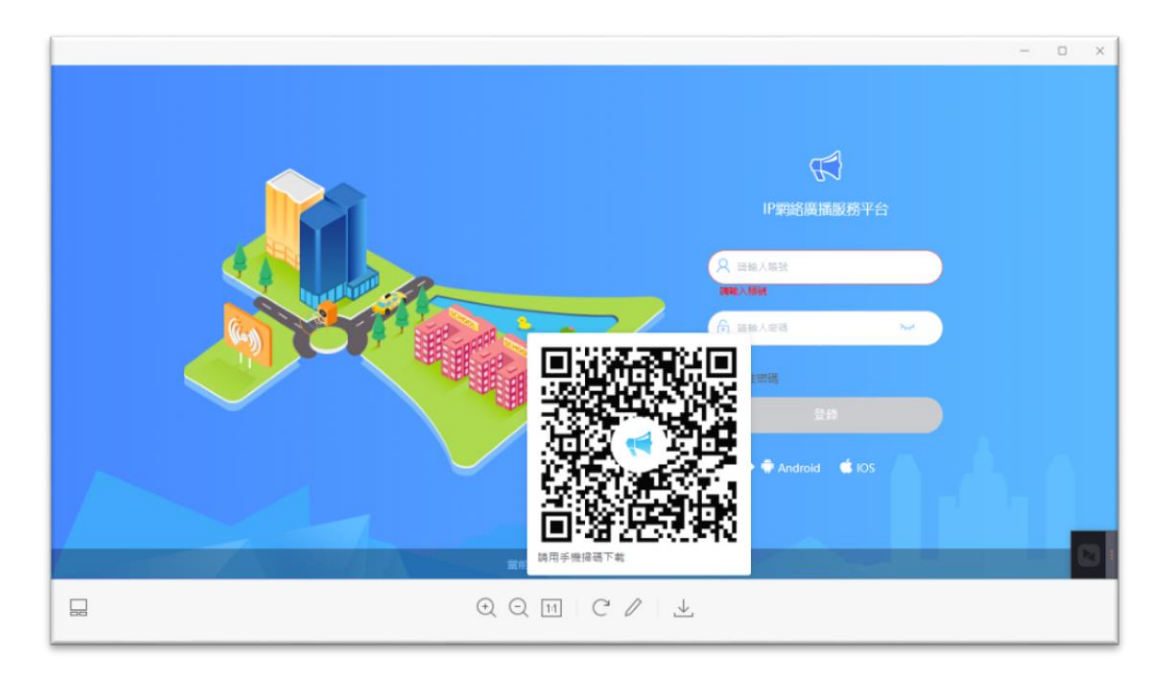

5.第一次使用系統時進入後台需要先添加邏輯伺服器 · IP 地址同樣為之前 的電腦 IP 位址

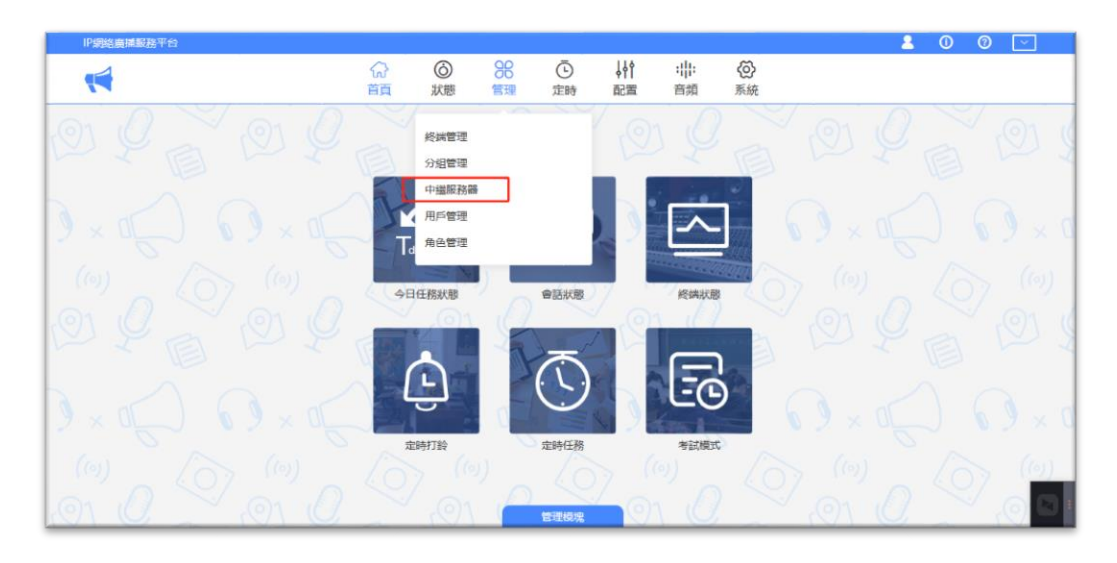

|           | IP網絡廣播服務平台       |              |         |    |                                                                       |           |            |                  | <u> </u> | 0 0 | ~ |    |
|-----------|------------------|--------------|---------|----|-----------------------------------------------------------------------|-----------|------------|------------------|----------|-----|---|----|
|           | <b>e</b>         | 分前           | ⑥<br>狀態 | 留理 | <ul> <li>         ē         b         c         b         c</li></ul> | ↓∮↑<br>配置 | :  :<br>音頻 | <b>(2)</b><br>系統 |          |     |   |    |
| .0        | 中繼服務器            |              |         |    |                                                                       |           |            |                  |          | Ø + | Ū | C  |
| V         | 請輸入中國名稱 Q 重置     |              |         |    |                                                                       |           |            |                  |          |     |   |    |
| 6         | No. 中繼服務器ID 👙 中繼 | <b>B務器名福</b> |         |    |                                                                       | 中繼服務器IF   | •          |                  | 操作       |     |   |    |
| 2         |                  |              |         |    | 暫無資料                                                                  |           |            |                  |          |     |   | U  |
|           |                  |              |         |    |                                                                       |           |            |                  |          |     |   |    |
| 2         |                  |              |         |    |                                                                       |           |            |                  |          |     |   | \$ |
| 1         |                  |              |         |    |                                                                       |           |            |                  |          |     |   |    |
| 0         |                  |              |         |    |                                                                       |           |            |                  |          |     |   |    |
|           |                  |              |         |    |                                                                       |           |            |                  |          |     |   |    |
|           |                  |              |         |    |                                                                       |           |            |                  |          |     |   |    |
| javascrip | twoid(0)         |              |         |    |                                                                       |           |            |                  |          |     |   | 1  |

|   | IP調絡廣播服務平台    |           |           |                                            |               |            |                                      | <b></b> | 0 0 |     |   |
|---|---------------|-----------|-----------|--------------------------------------------|---------------|------------|--------------------------------------|---------|-----|-----|---|
|   | •             | (六)<br>首頁 |           | 日本 (1) (1) (1) (1) (1) (1) (1) (1) (1) (1) | ↓↓↑<br>配置     | :  :<br>音頻 | <ul> <li>         系統     </li> </ul> |         |     |     |   |
|   | 中繼服務器         |           |           |                                            |               |            |                                      |         | 0 - | + 🗇 |   |
|   | 語輸入中繼名與 Q     |           |           |                                            |               |            |                                      |         |     |     |   |
|   | No. 中繼服務器ID ‡ | 中繼服務器名稱   |           |                                            | 中進服務器IP       |            |                                      | 操作      |     |     |   |
|   | 1 1           | relay     |           |                                            | 192.168.0.110 |            |                                      | 1       |     |     |   |
|   |               | \$        | ŧ1項 10項/頁 | <b>ε</b> < 1                               | 〉前往           | 1 頁        |                                      |         |     |     |   |
|   |               |           |           |                                            |               |            |                                      |         |     |     |   |
| 6 |               |           |           |                                            |               |            |                                      |         |     |     | Ø |

6.用 IP tool 修改終端設備 IP 地址·連接設備後勾選廣播選項·點及查詢, 然後會出現已連結設備,修改設備為新的 IP 地址,並將伺服器 IP 等訊息 補充完整,點擊寫入,再回到網頁後台即可看到已上線設備 【規格】

- Windows 10 Home
- Windows 10 Pro ASUS 推薦使用 Windows 10 專業版
- Windows 7 Professional
- Windows 7 Professional (Windows 10 Pro license and recovery media included)
- Preloaded OS varies in different skus, please double

check with the vendor before making a purchase